## Vejledning 3 - Ændring af password

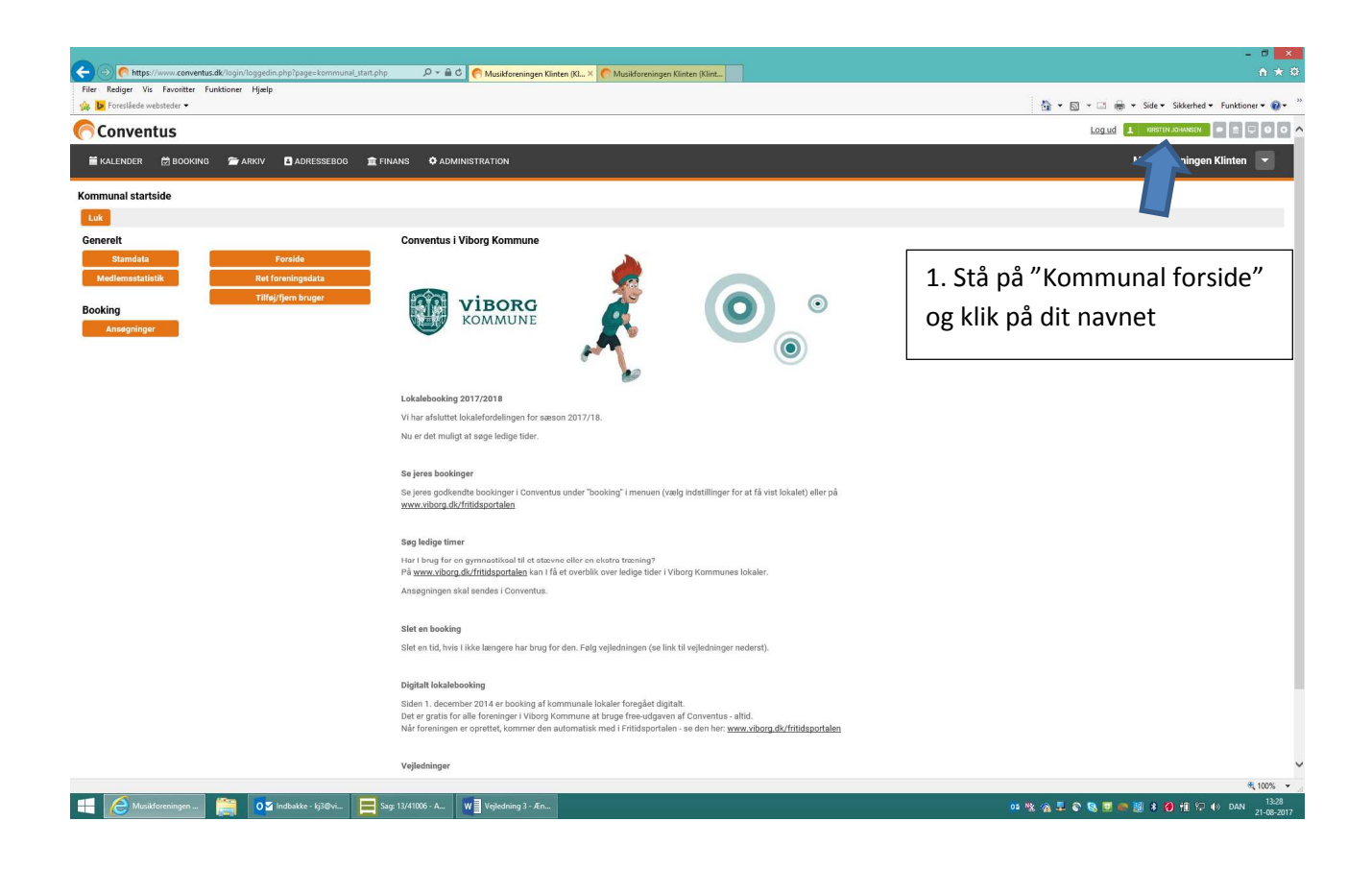

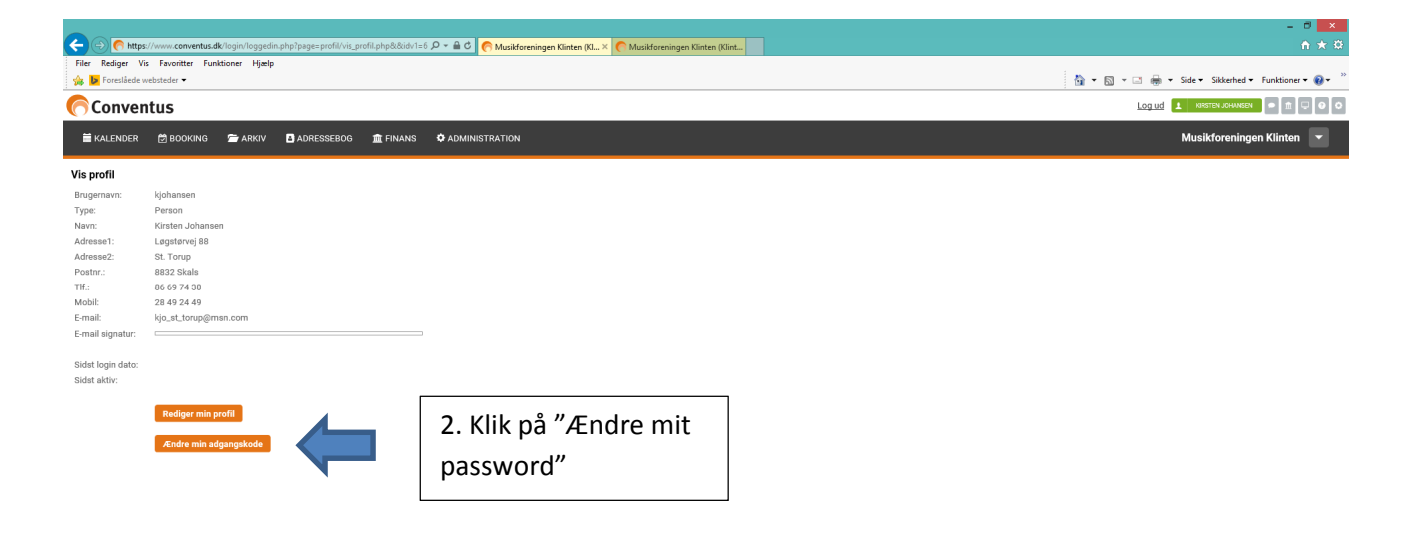

|                                                                                                    |                                                                                                    | - 0 ×                                                                                                    |
|----------------------------------------------------------------------------------------------------|----------------------------------------------------------------------------------------------------|----------------------------------------------------------------------------------------------------|
| On the performance of the performance of the period of the period of the peri | <ul> <li>3.</li> <li>Udfyld boksen "Gamle adgangskode"</li> <li>Udfyld boksen "Ny adgangskode"</li> <li>Udfyld boksen "Gentag ny adgangskode"</li> <li>Klik "Gem"</li> </ul> Krav til adgangskoden <ul> <li>Mindst 6 tegn</li> </ul> | - 0 ×<br>0 × 0<br>• Sikkehed • Funktioner • 0 • *<br>eetity Jouwent • • • • • • • • • • • • • • • • • • • |
|                                                                                                    | <ul> <li>Skal indeholde både bogstaver og tal</li> </ul>                                                                                                    |                                                                                                    |

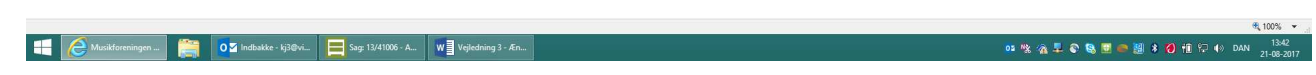